## Forum – Thema anlegen und Eintrag erstellen

| 1 |
|---|
| 2 |
| 3 |
| 5 |
| 7 |
|   |

## Einleitung

Das Forum dient der Abstimmung innerhalb Ihrer Arbeitsgruppe. Mit dem Forum können Sie Abstimmungs- und Klärungsprozesse zu bestimmten Arbeitspapieren oder Vorgängen unterstützen.

Es ist für alle Mitglieder der Arbeitsgruppe sichtbar, wenn ein Forums-Ordner in der Arbeitsgruppe verwendet wird. Zusätzlich sollten Sie die Schreib-Rechte für die Mitglieder entsprechend eingerichtet haben.

Um das Forum zu nutzen, gehen Sie bitte wie folgt vor:

| 🚱 18.11.2008 🤰 Martin Ba                                                                                                    | rtel 🕹  | Favoriten                                             | Abmelden                       | Suchen        | CariNet<br>stark im Verband |
|----------------------------------------------------------------------------------------------------|---------|-------------------------------------------------------|--------------------------------|---------------|-----------------------------|
| 🎁 Mein Carillet                                                                                                    | • % AI  | beitsgruppe vervalten                                 |                                | 汝 Zu Favorite | en hinzufügen 🧕 Hilfe 🏼     |
| Arbeitsgruppen     Cartas Deutschland     Cartas     Cartas | Arbeit: | egruppen » DCV Zentrale<br>ceasund CMS.Adm<br>Ein neu | • Ares-und CMS-Admins          | m eröffnen    | en Termina, Anzunfügen, zu  |
| AL Foderalismus     AL Foderalismus     Anneferentenkonferenz     Anneferentenkonferenz                                                                                                    | Admi    | nistratoren für dies                                  | e Arbeitsgruppe                |               |                             |
| B-B Schulungs-Area Vorlage                                                                                                    |         | Name 🔺                                                | E-Mail                         |               |                             |
| B- C Schulung Stuttgart (1)<br>B- Schulung Stuttgart (2)                                                                                                    | 2       | Bartel, Martin                                        | martin.bartel@caritas.de       |               |                             |
| B G Schulung Stuttgart (3)                                                                                                    | 2       | Becker, Anke                                          | support@carinet.de             |               |                             |
| B 10. Scholars Duttmat /C)                                                                                                    |         | Birgit, Winterhalter                                  | birgit winterhalter@caritas.de |               |                             |
| Personen & Adressen                                                                                                    | 2       | Boos, Marc                                            | support@carinet.de             |               |                             |
| 💫 Internet-Portale                                                                                                    | 2       | Brender, Andreas                                      | andreas.brender@caritas.de     |               |                             |
| Suche                                                                                                    | 2       | Burgold, Stefan                                       | stefan@burgold.com             |               |                             |

#### Datenbereich und Arbeitsgruppe auswählen

Wählen Sie im Modul Arbeitsgruppe den gewünschten Daten-Bereich und die entsprechende Arbeitsgruppe aus. Innerhalb eines Daten-Bereichs (in der Regel ist dies ein Verband oder ein Träger oder eine Einrichtung) können Sie sich die Arbeitsgruppen anzeigen lassen, in dem Sie auf das Plus vor dem Namen des Datenbereichs oder direkt auf den Namen des Datenbereichs klicken. Im unten abgebildeten Beispiel ist dies der Datenbereich der Zentrale des Deutschen Caritasverbandes. Die ausgewählte Arbeitsgruppe nennt sich Area- und CMS Admins.

Innerhalb einer Arbeitsgruppe stehen unterschiedliche Ordner mit unterschiedlichen Funktionen zur Verfügung:

Im Forums-Ordner können Sie zeitversetzt mit den anderen Mitgliedern der Arbeitsgruppe diskutieren.

Im Chat-Ordner können Sie zeitgleich mit den Mitgliedern Ihrer Arbeitsgruppe chatten.

Im Beitrags-Ordner können Sie Beiträge einstellen

Im Termin-Ordner können Sie Termine veröffentlichen

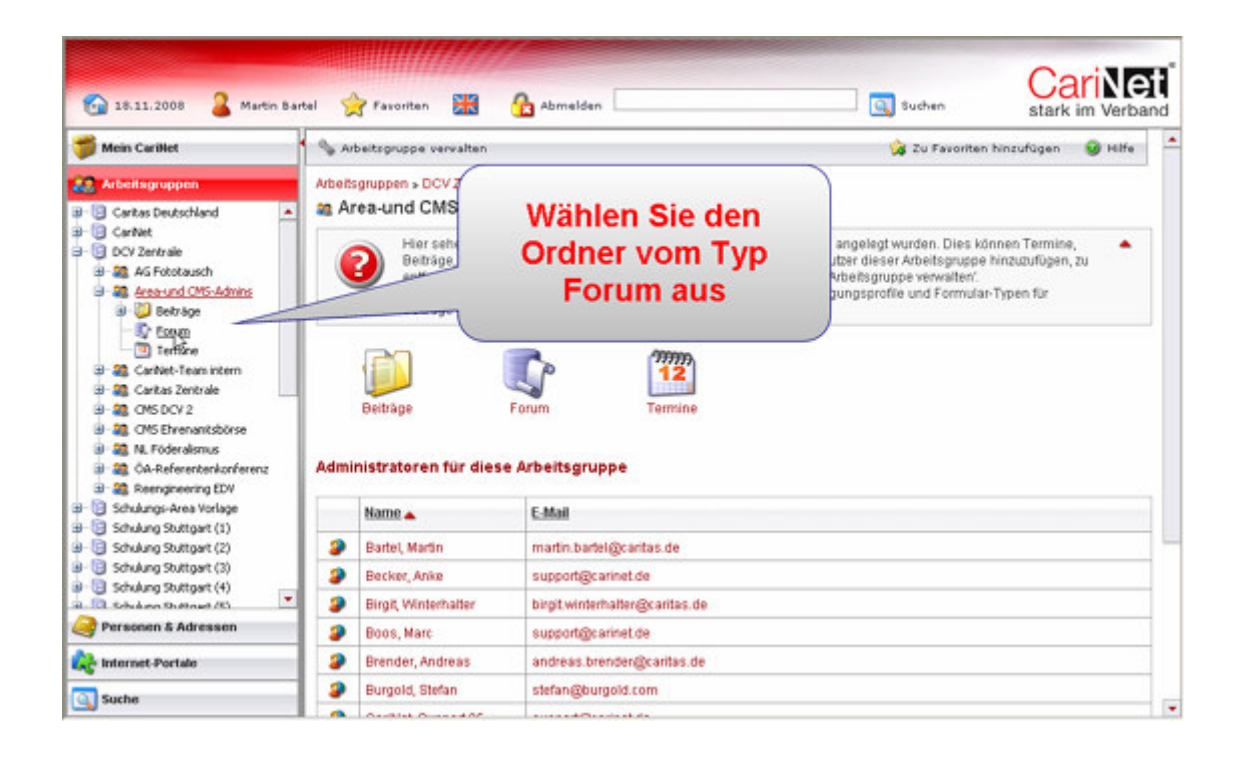

#### Neues Thema im Forum anlegen

Um ein neues Thema im Forum anzulegen, wählen Sie bitte auf der linken Navigationsleiste den Ordner **Forum** aus. Wählen Sie dann aus der Aktionsleiste den Button "Neues Thema" aus. Nun öffnet sich ein Formular, in das Sie den Titel des Themas und eine Beschreibung eingeben können.

Die Beschreibung dient den Mitgliedern Ihrer Arbeitsgruppe als Diskussionsgrundlage. Erläutern Sie hier das Thema, zu dem Sie im Forum diskutieren wollen, in wenigen Sätzen. Haben Sie die Felder ausgefüllt, speichern Sie den Eintrag bitte ab.

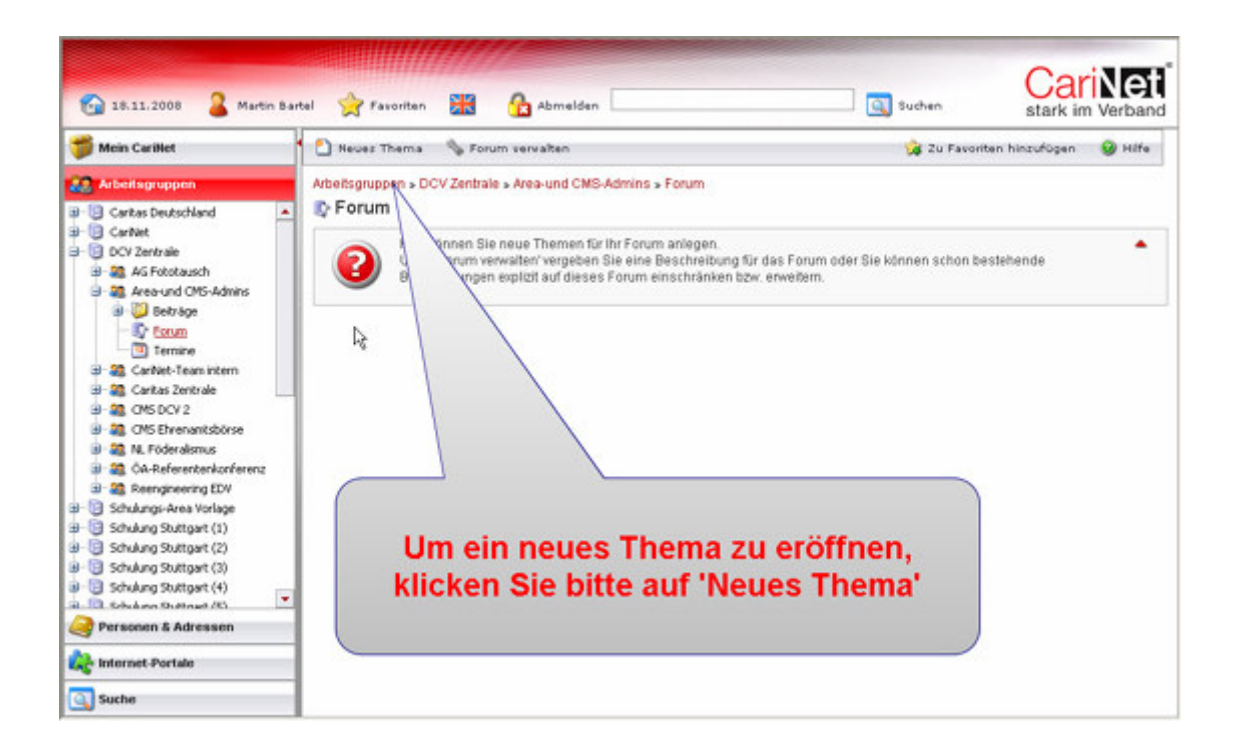

Nach dem Speichern erhalten Sie eine Meldung, dass das Thema angelegt wurde. In einer Übersichtseite – der Startseite des Forums in dieser Arbeitsgruppe - erscheint nun Titel des Themas, das Datum, der Autor, die Abrufe, die Anzahl der weiteren Foreneinträge, wann und von wem der letzte Eintrag stammt. Sie können die einzelnen Spalten jeweils alphabetisch oder chronologisch sortieren.

Sie können innerhalb eines Forum-Ordners mehrere Themen eröffnen. Das ist empfehlenswert, wenn Sie zu unterschiedlichen Themen in Ihrer Arbeitsgruppe Abstimmungs- oder Meinungsfindungsprozesse unterstützen wollen. In diesem Fall können Sie zu jedem Themenbereich ein eigenes Forums-Thema anlegen.

|                                                                                                    |              |                                                                       |                                                                                 |                                                       |                                                     |                                    | (                    | CariNet                |
|----------------------------------------------------------------------------------------------------|--------------|-----------------------------------------------------------------------|---------------------------------------------------------------------------------|-------------------------------------------------------|-----------------------------------------------------|------------------------------------|----------------------|------------------------|
| 🚱 18.11.2008 🔒 Martin Ba                                                                                                    | rtel 🌱       | 🔶 Favoriten 🔣 🔒                                                       | Abmelden                                                                        |                                                       |                                                     | <u>a</u> s                         | uchen st             | ark im Verband         |
| 🎁 Mein Carillet                                                                                                    | • •          | Neuez Thema 🛛 🥎 Forum ver                                             | valten                                                                          |                                                       |                                                     | 1                                  | 🍃 Zu Favoriten hinzu | fügen 🥹 Hilfe          |
| arbeitsgruppen                                                                                                    | Arbei        | itsgruppen » DCV Zentrale » Are                                       | a-und CMS-Admins » Fo                                                           | rum                                                   |                                                     |                                    |                      |                        |
| 🗉 📴 Caritas Deutschland 📃                                                                                                    | IQ P         | Forum                                                                 |                                                                                 |                                                       |                                                     |                                    |                      |                        |
| GarNet     GarNet     Grotet     GorNet     GorNet |              | Thema wurde angele                                                    | gt 204f1114-fdfc-4c37-8                                                         | b8b-fabe7da565b8                                      |                                                     |                                    |                      |                        |
| Coun     Termine     Carbat-Teamintem     Carbat-Teamintem     Carbat-Zentrale     Contact Zentrale     Contact Zentrale     Contact Zentrale                                                                                                    |              | Hier können Sie neue<br>Unter Forum verwalte<br>Berechtigungen explic | Themen für Ihr Forum an<br>n'vergeben Sie eine Bes<br>it auf dieses Forum einsi | legen.<br>chreibung für das Fo<br>hränken bzw. erweit | irum oder 8<br>jern.                                | šie köns                           | nen schon bestehend  | 0                      |
| <ul> <li>B M. Föderalsmus</li> <li>CA-Referentenkonferenz</li> </ul>                                                                                                    | 9            | Titel                                                                 | Datum                                                                           | Autor                                                 | 2                                                   | \$                                 | Letzter Eintrag am   | Letzter Eintrag<br>von |
| 🗷 🎎 Reengineering EDV                                                                                                    | 3            | Das CariNet 2.0                                                       | 18.11.2008                                                                      | Bartel, Martin                                        | 0                                                   | 0                                  | 18.11.2008           | Bartel, Martin         |
| Das Thei<br>auf der S                                                                                                    | na v<br>tart | wurde erstell<br>seite des Fo                                         | t und ist r<br>rums gelis                                                       | iun<br>stet                                           | 5 neue Na<br>Das Carite<br>Mein Termi<br>Arbeitsvem | chricht<br>It 2.0<br>n<br>littlung | eric                 |                        |

## Neuer Eintrag im Forum erstellen

Um einen Forums-Eintrag in ein Thema einzustellen, wählen Sie bitte zuerst das entsprechende Thema aus. Dies geschieht durch Anklicken des Titel des Themas. Sind bereits Einträge vorhanden, werden diese aufgelistet.

Einen neuen Eintrag können Sie vornehmen, in dem Sie auf der Aktionsleiste den Button "Neuer Eintrag" anklicken.

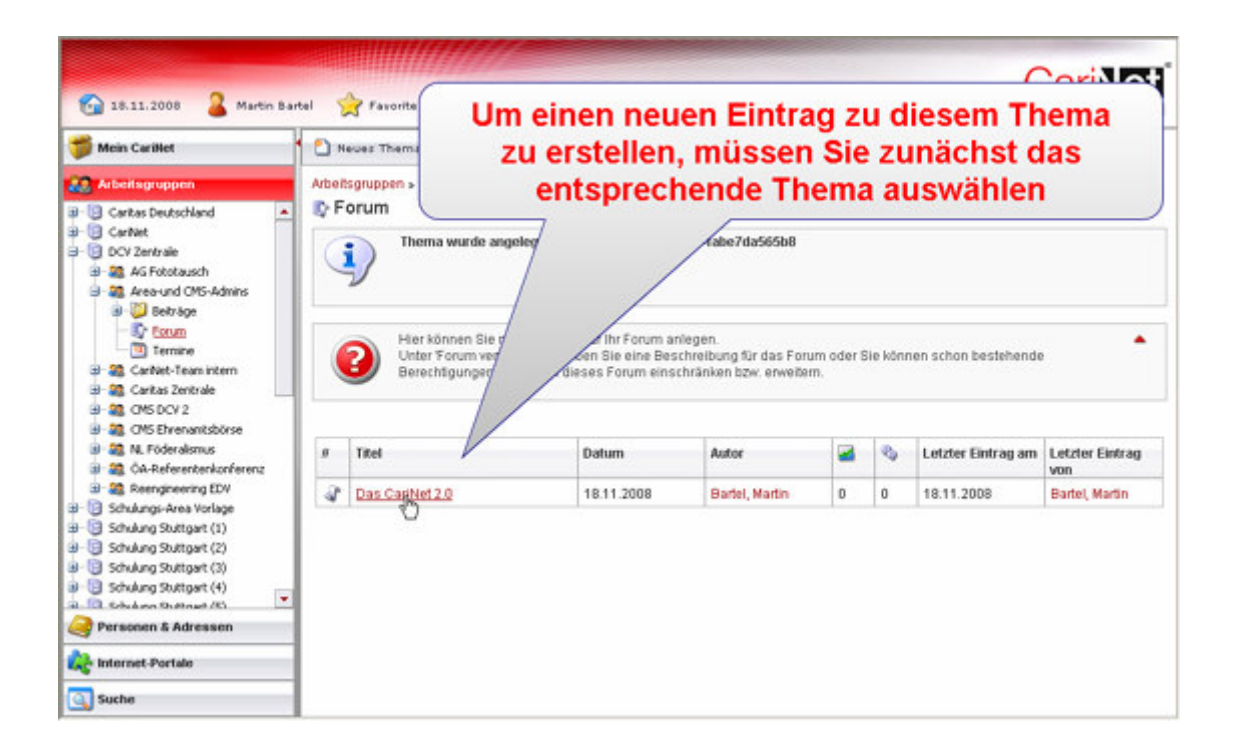

Sie erhalten nun ein Formular. Der Titel ist der Übersicht bereits ausgefüllt, lässt sich aber von Ihnen ändern. Im Feld **HTML-Beschreibung** können Sie nun Ihren Text eingeben.

In diesem Feld haben Sie die Möglichkeiten – ähnlich wie in Textverarbeitungsprogrammen – Auszeichnungen (z.B. Überschriften) und Gliederungen zu verwenden. Über die Möglichkeiten informieren Sie die entsprechenden Piktogramme. Haben Sie den Text bereits in Word verfasst, können Sie diesen hier auch über die Funktion "Kopieren und Einfügen" weiter verwenden. Bitte benutzen Sie dazu die Funktion des Wordfilters.

| 🎁 Mein CariNet                                                                                                    | 🖌 🛃 Speichern 😄 Abb        | beenden Sie die Aktion mit |
|----------------------------------------------------------------------------------------------------|----------------------------|----------------------------|
| Arbeitsgruppen                                                                                                    | Arbeitsgruppen » DCV Zer   | htale<br>Neu a 'Speichern' |
| CV Zertraie  CV Zertraie  CV Z | Titel<br>Html-Beschreibung | Des CariNet 2.0            |
| Schulung Stuttger (4)     Schulung Stuttger (4)     Personen & Adressen     Internet-Portale     Suche                                                                                                    |                            | یر<br>بر                   |

Haben Sie die Felder ausgefüllt, klicken Sie bitte in der Aktionsleiste auf den Button "Speichern".

Bitte beachten Sie, dass veröffentlichte Einträge später nicht gelöscht oder geändert werden können.

Sie erhalten nun die Meldung, dass Ihr Eintrag gespeichert wurde. Die Seite zeigt Ihnen den aktuellen Stand der Diskussion mit den veröffentlichten Einträgen an.

| 🚰 18.11.2008 🏼 🔒 Martin Ba                                                                                                    |                                                          | Der<br>ur                      | Eintrag<br>iten den                                                          | wurde g<br>Diskuss         | espe<br>ions  | icher<br>verla | t. S    | sie<br>zur | sehen nu<br>n Thema    | in              |
|----------------------------------------------------------------------------------------------------|----------------------------------------------------------|--------------------------------|------------------------------------------------------------------------------|----------------------------|---------------|----------------|---------|------------|------------------------|-----------------|
| arbeitsgruppen                                                                                                    |                                                          |                                |                                                                              |                            |               |                |         |            |                        |                 |
| a - 🔁 Caritas Deutschland                                                                                                    | ₽ Das CariNet 2.0                                        |                                |                                                                              |                            |               |                |         |            |                        |                 |
| CarNet     CarNet     CarNet     CorNet     CorNet | Eintrag wurde gespeichert 4a1ec494-1831-4f56-9310-b64a8e |                                |                                                                              |                            |               |                |         |            |                        |                 |
|                                                                                                    |                                                          | Sie si<br>die ni               | shen hier alle Forun<br>ichste Seite springe                                 | ns-Einträge zum Then<br>n. | ia. Sind es i |                | /       | korn       | en Sie über den Buttor | n Weiter' auf 🔺 |
| B 20 CMS Ebrenantsbörse                                                                                                    | # Titel                                                  |                                |                                                                              | Datum                      | Autor         | / /            |         | 0          | Letzter Eintrag am     | Letzter Eintrag |
| a) 🎕 ÖA-Referentenkonferenz<br>a) 🎕 Reengineering EDV                                                                                                    | 3                                                        | Das CarlNet                    | 2.0                                                                          | 18.11.2008                 | Bartel        | In             | 1       | 1          | 18.11.2008             | Bartel, Martin  |
| 🗉 📋 Schulungs-Area Vorlage                                                                                                    | Mar                                                      | Martin Bartel Das Cariblet 2.0 |                                                                              |                            |               |                |         |            |                        |                 |
| Grulung Stuttgart (1)     Grulung Stuttgart (2)     Grulung Stuttgart (2)     Grulung Stuttgart (3)                                                                                                    | 18.11.2008 09:44:37                                      |                                | Diskufferen Sie hier üher Vor. und Nachteile des Cariblet 2.0                |                            |               |                |         |            |                        |                 |
|                                                                                                    | Mar                                                      | tin Bartel                     | Das CariNet 2.0                                                              |                            |               |                |         |            |                        |                 |
| I Schulung Stuttgert (4)     I Schulung Stuttgert (4)     Personen & Adressen                                                                                                    | 18.1                                                     | 1.2008 10:45:39                | Dies ist mein erster Eintrag zu diesem Thema Sie haben 256 neue Nachrichten: |                            |               |                |         |            |                        |                 |
| 💫 Internet-Portale                                                                                                    |                                                          |                                |                                                                              |                            |               | ariNet Meir    | n Termi | n          |                        |                 |
| Suche                                                                                                    |                                                          |                                |                                                                              |                            |               |                |         |            |                        |                 |

# Tipp

Tipp: Die Einträge in das Forum sind – im Gegensatz zum Chat – zeitunabhängig, das bedeutet jedes Mitglied der Arbeitsgruppe kann zu jeder Zeit einen Eintrag verfassen. Der Diskussionsverlauf ist für die Mitglieder der Arbeitsgruppe jederzeit sichtbar.

Sollen bestimmte Mitglieder aus der Arbeitsgruppe keine Schreibrechte oder Leserechte im Forum erhalten, ist dies über die Rechtevergabe umsetzbar. Bitte lesen Sie dazu die Schulungsuntelragen zum Thema "Rechteverwaltung"

Forum oder Chat? Der Einsatz eines Chats ist dann sinnvoll, wenn sich die erforderlichen Mitglieder der Arbeiutsgruppe zeitgleich in das CariNet einloggen. Da empfiehlt es sich, die Teilnehmer zuvor darüber zu informieren. Wie Sie den Chat nutzen können, wird im Film Chat vorgestellt.